### ODE で物理シミュレーション

- 物理シミュレーションとは?
  - 運動方程式の数値計算をしてくれる
  - ODEの場合は剛体の運動
  - 物が落ちたり、衝突したり

# DDEの座標系 ● 直交座標系(右手系) ● 点系 ● 局点:9個あるピラミッドの中央 ● ス軸:原点から赤ピラミッド ● 公軸:原点から青ピラミッド ● 公軸:原点から青ピラミッド ● 公軸:原点から青ピラミッド ● 公軸:原点から青ピラミッド ● 公本:原本 ● 気量 なら ● 時間 s ● カ N ■ 2012012012012(3414)205

| ODE を使うときの main 関数                                      |                   |  |  |
|---------------------------------------------------------|-------------------|--|--|
| int main(int argc, char **argv)                         |                   |  |  |
| {setDrawStuff();                                        | // 世高明粉太凯中        |  |  |
| dInitODE(); // ODEの初期                                   | 重力、地面、物体を設定する     |  |  |
| <pre>world = dWorldCreate();</pre>                      | // シミュレーション世界を作る  |  |  |
| dWorldSetGravity(world,0,                               | 0,-0.2); // 重力を設定 |  |  |
| space = dHashSpaceCreate(                               | (0); // 衝突用空間を作る  |  |  |
| ground = dCreatePlane(space,0,0,1,0); // 平面ジオメトリ(地面)の生成 |                   |  |  |
| contactgroup = dJointGroupCreate(0); // ジョイントグループを作る    |                   |  |  |
| SetParameters();                                        | // パラメータを設定する     |  |  |
| CreateObjects(world);                                   | // 物体をつくる         |  |  |
| dsSimulationLoop(argc,argv,320, 240,&fn);// シミュレーションループ |                   |  |  |
| dSpaceDestroy(space);                                   | // 衝突用空間を消す       |  |  |
| dWorldDestroy(world);                                   | // シミュレーション世界を消す  |  |  |
| dCloseODE(); // ODEの終                                   | 了                 |  |  |
| return 0.}                                              |                   |  |  |

| CreateObjects 関数                                                  |                            |  |
|-------------------------------------------------------------------|----------------------------|--|
| roid<br>CreateObjects(dWorldID w)                                 | 球を作って<br>初期位置を設定           |  |
| CreateSphere(&apple, w, 0.2, 1.0, 1.0, 1.0, 0.0, 0.0);<br>// 球の生成 |                            |  |
| dBodySetPosition(apple.body, 0.0, 0.0, 2.0);<br>// 球の位置(x,y,z)を設定 |                            |  |
| CreateSphere(&ball, w, 0.1, 1.0, 0.5, 0                           | ).0, 0.0, 1.0);<br>// 球の生成 |  |
| dBodySetPosition(ball.body, 0.5, 0.0, // 球(                       | ball.r);<br>の位置(x,y,z)を設定  |  |

## 直方体などを作るときは、この関数を基に CreateSphere 関数

void CreateSphere(struct sphere \*s, dWorldID world, dReal r, dReal m, dReal bounce, dReal R, dReal G, dReal B); ポインタ s に、世界 world の, 半径 r, 質量 m, 地面との反発係数 bounce 色 R, G, B の球を作る

### dBodySetPosition 関数

void dBodySetPosition(BodyID id, dReal x, dReal y, dReal z)

id 番の剛体の位置を (x, y, z) にする

| command 関数                                                                                                    |  |  |
|----------------------------------------------------------------------------------------------------|--|--|
| <pre>void command(int cmd) { const dReal *apos = dBodyGetPosition(apple.body); switch(cmd) {</pre>                                                                                                    |  |  |
| structurent (http://www.structurent (http://www.stru |  |  |
| else<br>dBodyEnable(apple.body);<br>break;                                                                                                    |  |  |
| <pre>case 'j':     dBodySetPosition(apple.body, apos[0]1, apos[1],     apos[2]);     break:</pre>                                                                                                    |  |  |

演習1

- hello.cpp をダウンロードして、ビルド・実行してみる
- hello-ode.cppをダウンロードして、ビルド・ 実行してみる
- hello-ode.cpp の command 関数を変えて
   k で赤い球の y 座標を減らし
  - -1で赤い球の y 座標を増やす
  - ようにする

演習 2

 hello-ode.cpp の CreateObjects 関数で球の 数を増やしてみる

### 物体を作って表示、捨てる

物体に必要な構造体の変数を用意する 例)

struct sphere apple, ball;

- すべての物体について、3つの関数内に書く:
- CreateObjects() 作る
- DrawObjects() 表示
- DestroyObjects() 捨てる

| CreateObjects 関数                                       |         |  |  |
|--------------------------------------------------------|---------|--|--|
| void                                                   | 球を作って   |  |  |
| CreateObjects(dWorldID w)                              | 初期位置を設定 |  |  |
| {                                                      |         |  |  |
| CreateSphere(&apple, w, 0.2, 1.0, 1.0, 1.0, 0.0, 0.0); |         |  |  |
| // 球の生成                                                |         |  |  |
| dBodySetPosition(apple.body, 0.0, 0.0, 2.0);           |         |  |  |
| // 球の位置(x,y,z)を設定                                      |         |  |  |
| CreateSphere(&ball, w, 0.1, 1.0, 0.5, 0.0, 0.0, 1.0);  |         |  |  |
| // 球の生成                                                |         |  |  |
| dBodySetPosition(ball.body, 0.5, 0.0, ball.r);         |         |  |  |
| // 球の位置(x,y,z)を設定                                      |         |  |  |
| }                                                      |         |  |  |

# DrawObjects関数

void

DrawObjects()
{

DrawSphere(&apple); DrawSphere(&ball);

# DestroyObjects関数

void

DestroyObjects()

引数に渡すメンバ変数に注目!

DestroyObject(apple.body, apple.geom); DestroyObject(ball.body, ball.geom); }

### // 反発係数を求める dReal getgBounce(dGeomID id) { if (id == apple.geom) return apple.gBounce; else if (id == ball.geom) return ball.gBounce; return 1.0;

}

実行を速く

- テキスチャを切る
- 影を切る
- ・重力を大きくする
- シミュレーションステップを大きくする
   ときどき結果がおかしくなるので注意